## 如何把 Outelook 2016 的聯絡整個移到 Gmail 上使用呢? 以下為操作說明。

1. 點選「檔案」。

| 8  | 5   | <b>&amp;</b> + =       |     |      |                     |                                                                                                    |                                                          |
|----|-----|------------------------|-----|------|---------------------|----------------------------------------------------------------------------------------------------|----------------------------------------------------------|
| 檔案 | 常用  | 傳送/接收                  | 資料  | 夾 檢視 | ♀ 告訴我您想要執行          | 前的動作                                                                                                    |                                                          |
|    | 新項目 | ☆ 略過<br>通理・<br>参 垃圾郵件・ | 大田原 |      | 口 章章<br>1 韩吉 丽 其他 - | <ul> <li>◎</li> <li>◎</li> <li>○</li> <li>○</li></ul> | <ul> <li>○, 轉寄給經理</li> <li>✓ 完成</li> <li>У 新建</li> </ul> |
| 新增 | 4   | 删除                     |     |      | 回覆                  | 快                                                                                                    | 速步骤                                                      |

2. 選擇「開啟和匯出」>「匯入/匯出」。

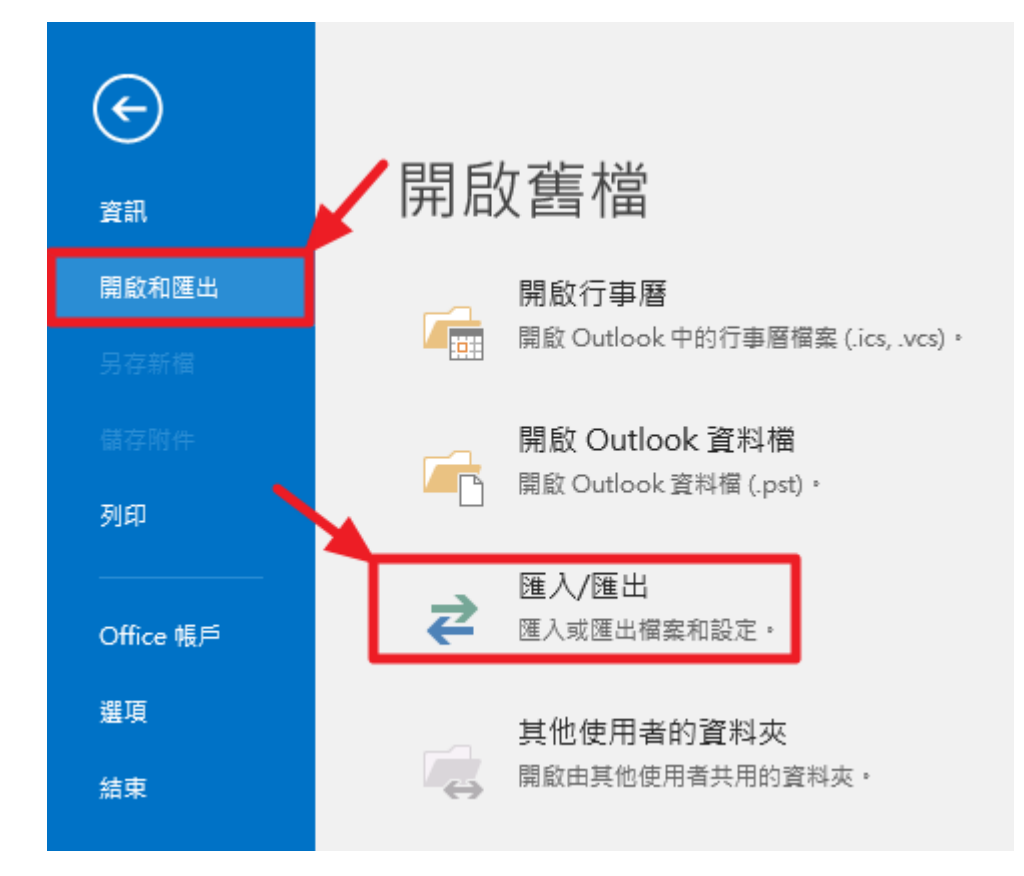

3. 選擇「匯出至檔案」。

| 匯入及匯出精靈 |                                                                                                    |
|---------|----------------------------------------------------------------------------------------------------|
|         | 選擇一個要執行的動作(C):<br>將 RSS 摘要匯出到 OPML 檔案<br>從 OPML 檔案匯入 RSS 摘要<br>從一般摘要清單匯入 RSS 摘要<br>從其他程式或檔案匯入<br>匯入 iCalendar (.ics) 或 vCalendar 檔案 (.vcs)<br>匯入 VCARD 檔案 ( vcf)<br><b>匯出至檔案</b><br>描述<br>將 Outlook 資訊匯出至檔案,以在其他程式中使用。 |
|         | <上一步(B) 下一步(N) > 取消                                                                                                    |

4. 選擇「 <u>逗號分隔值</u>」。選擇「 下一步」。

| 匯出至檔案 |                                              |
|-------|----------------------------------------------|
|       | 要建立的檔案的類型(C):<br>Qutlook 資料檔 (.pst)<br>短點分隔值 |
|       | < 上一步(B) 下一步(N) > 取消                         |

5. 選取您帳戶下的 「<mark>連絡人</mark>」資料夾。選擇 「下一步」。

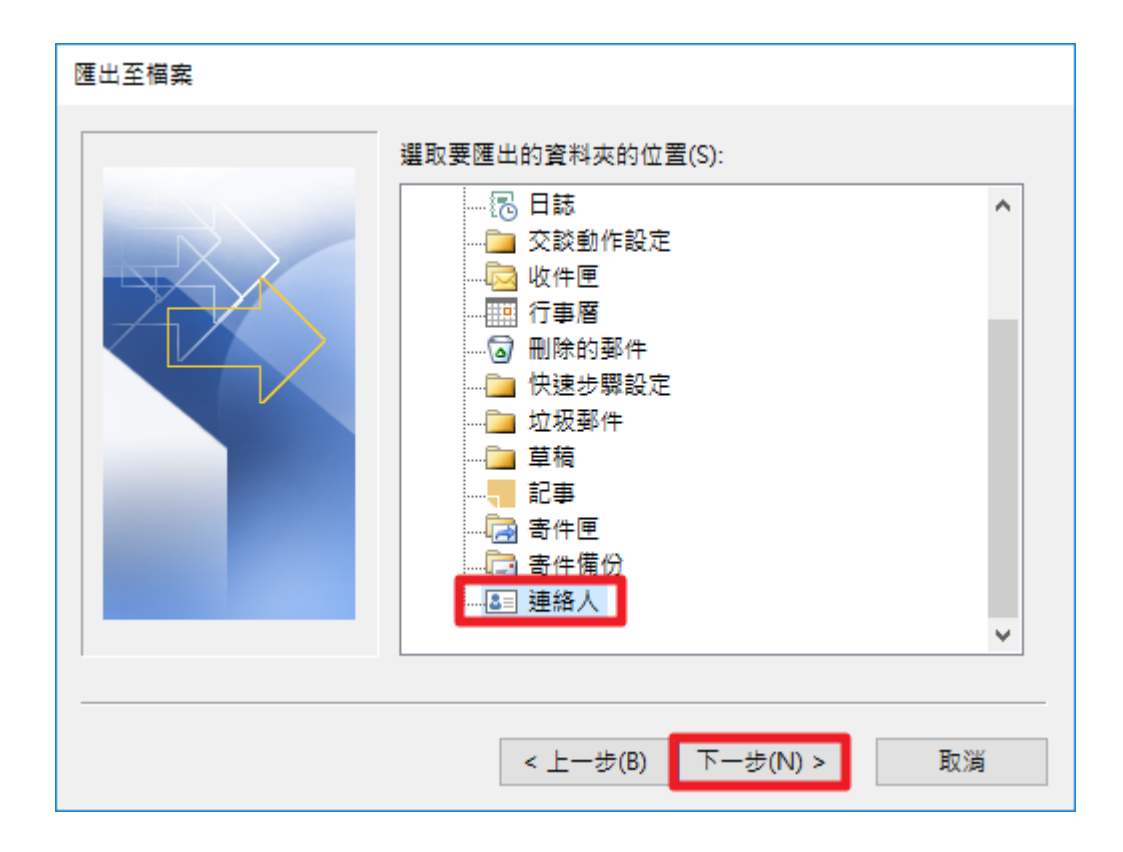

6. 選擇「瀏覽」,指定檔案名稱,然後選擇「確定」。再選擇「下一步」。

| 匯山王倫桑 |                                 |       |
|-------|---------------------------------|-------|
|       | 另存匯出檔案為(S):                     |       |
|       | C:\Users\Andrew\Desktop\連絡人.CSV | 瀏覽(R) |
|       | < 上一步(B) 下一步(N) >               | 取消    |

| 匯出至檔案                 |           |
|-----------------------|-----------|
| 下列動作將會被執行:            |           |
| ☑ 從下列資料夾匯出 "連絡人": 連絡人 | 對應自訂欄位(M) |
|                       |           |
|                       |           |
|                       |           |
|                       |           |
| 可能會需要幾分鐘的時間,而且無法取消。   |           |
|                       |           |
|                       |           |
| < 上一步(B)              | 完成 取消     |

7. 登入台北大學 GM 帳號,選擇「<del>聯絡人</del>」,再選擇「<mark>匯入通訊錄</mark>」。

|                       |                        | . • •         | A            |     |
|-----------------------|------------------------|---------------|--------------|-----|
| き我的帳戶                 | 郵件                     | 雲端硬碟          |              |     |
| <b>上</b><br>文件        | 国                      | 自             |              |     |
| 31<br>日暦              | Meet                   | G+<br>Google+ |              |     |
| 上<br>協作平台             | <b>上</b><br>聯絡人        | (調上論壇)        |              |     |
| (C 國立基<br>National Ta | 北大學<br>ipei University |               |              |     |
| 通訊錄                   |                        | -             | <u>*</u> + - | 更多▼ |
| 新增職絡人                 |                        |               |              |     |
| ▼ 我的聯絡人               |                        |               |              |     |
| 已加星號                  |                        |               |              |     |
| 常用聯絡人 (20)            | )                      |               |              |     |
| 其他聯絡人 (45)            | )                      |               |              |     |
| 新増群組…                 |                        |               |              |     |

8. 「選擇檔 \*.csv 檔案」> 「匯入」。

## 匯入聯絡人

我們支援以 Outlook、Outlook Express、Yahoo! Mail、Hotmail、Eudora 以及 其他應用程式所建立的 CSV 檔案匯入聯絡人,我們也支援以 Apple Address Book 等應用程式所建立的 vCard 檔案進行匯入。 <u>瞭解詳情</u>

諸選取要上傳的 CSV 或 vCard 檔案: 選擇檔案 連絡人.CSV

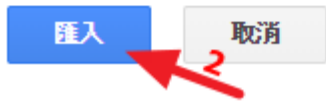

9. 完成匯入連絡人。

| □ ▼ <b>≜</b> + ▼ 更多 | Ŧ                     |          |
|---------------------|-----------------------|----------|
| 🗆 🕁 王大明             | wang@mail.ntpu.edu.tw | 86741111 |
| 🗌 🚖 李小明             | lee@mail.ntpu.edu.tw  | 86741111 |